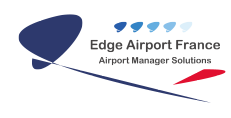

# **Edge Airport France**

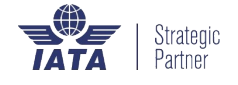

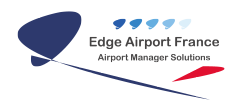

# **Table of Contents**

| Local-DCS : Guide d'installation        |
|-----------------------------------------|
| Introduction                            |
| But                                     |
| Configurer la station                   |
| Modifier le nom station                 |
| Installer les composants indispensables |
| MSXML                                   |
| Chilkat                                 |
| Fichiers de validation XML              |
| Modifier les stratégies de groupe       |
| Configurer les fichiers ini             |
| localCup.ini                            |
| Fichiers du répertoire LDCS             |
| CK.ini                                  |
| GT.ini                                  |
| Configurer Cupp-T                       |
| Créer l'opérateur LDCS                  |
| Editer l'opérateur LDCS                 |
| Onglet Operator identity                |
| Onglet Firmware Integration System      |
| Onglet Environnement Integration System |
| Onglet Data Integration System          |
| Onglet Logout                           |
| Attacher un périphérique                |
| Attacher un périphérique en série       |
| Attacher un sous-périphérique en série  |
| Attacher une imprimante                 |
| Edge Airport France                     |

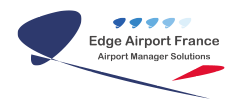

# Local-DCS : Guide d'installation

#### ×

## Introduction

Cupp-T est l'abréviation de « Common Use Passenger Processing Technology ». C'est une plateforme informatique créée à partir de la recommandation IATA No 1797 et de la norme IATA / CUPPS.

Cette plateforme permet d'utiliser les différents logiciels métiers que l'on rencontre sur un aéroport comme par exemple L-DCS (Local Departure Control System) pour traiter l'enregistrement et l'embarquement des passagers.

#### But

Ce guide a pour but d'installer et de configurer le programme LDCS sur une plateforme Cupp-T et synchroniser ses données avec Eborders, IATATEXT et le FIDS.

# **Configurer la station**

#### Modifier le nom station

#### Depuis le **Panneau de configuration > Système**.

Une nouvelle fenêtre apparaît, cliquez sur le lien en bas à droite **Modifier les paramètres**.

Dans l'onglet **Nom de l'ordinateur**, cliquez sur le bouton **Modifier**.

|                                                                                                    | Computer Nerve/Densin Changes     Computer Nerve/Densin Changes     To conclude the nerved-top of the     Computer Nerve/Densin Changes     Top on change the nerve with the nerved-top of the     Computer Changes     Top on the nerved top of the     Computer Changes     Top on the nerved top of the     Computer Changes                                                                                                    |
|----------------------------------------------------------------------------------------------------|----------------------------------------------------------------------------------------------------|
| Syden Propeties                                                                                                    | al proof Corporation. All rights reserved.                                                                                                    |
| Computer Name Hardsame Advanced System Protection Remote Windows uses the following information to identify your computer on the network. Computer description: | Full computer name.<br>EAFT DOUGHD<br>Monter of<br>Demony                                                                                                    |
| Computer ". Full computer name: EAFT1000101 Workgrup: CLIPPT To use a intered to join a domen or workgroup, click. Metwork ID                                   | Windproup:<br>CUPPT         Bit Windproup:<br>Line(R) Cerre(TM)2 Qued CPU Q000 @ 2.006Hz 2:00 GHz<br>UNE 2:35 08<br>22-bit Operating System                                                                                                    |
| To wrane the computer or change is domain or Orange                                                                                                    | No Peri or Teuch lingut 5 available for this Display Computer name, domain, and workgroup settings Computer name Computer name Fail Computer name Fail Computer name |

Renseignez les informations au format XXXETZZNNNnn :

• XXX trigramme de l'aéroport

- E identifiant Edge Airport
- **T** code du terminal
- **ZZ** code de la zone dans le terminal
- NNN numéro de la zone
- nn numéro de la station dans la zone

| Computer Name/Domain Changes                                                                                                    |
|----------------------------------------------------------------------------------------------------|
| You can change the name and the membership of this<br>computer. Changes might affect access to network resources.<br><u>More information</u> |
| Computer name:                                                                                                    |
| BZRE1GT00201                                                                                                    |
| Full computer name:<br>BZRE1GT00201<br>More                                                                                                  |
| Member of                                                                                                    |
| O Domain:                                                                                                    |
| Workgroup:                                                                                                    |
| CUPPT                                                                                                    |
| OK Cancel                                                                                                    |

# Installer les composants indispensables

#### MSXML

Le message d'erreur suivant peut apparaître à la connexion d'une application sur le plateforme Cupp-T

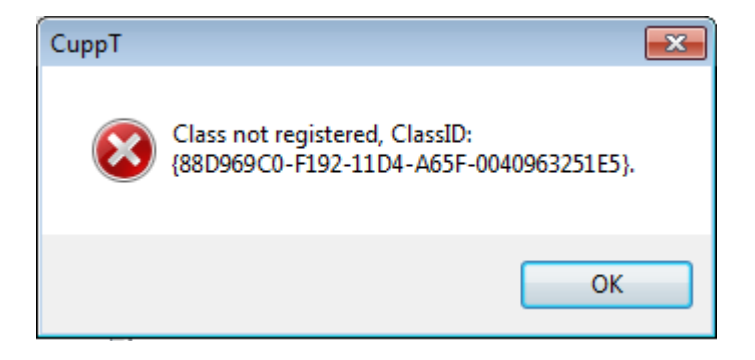

Ce message indique qu'il manque le composant MSXML 4.0. L'installer devrait faire disparaitre ce message.

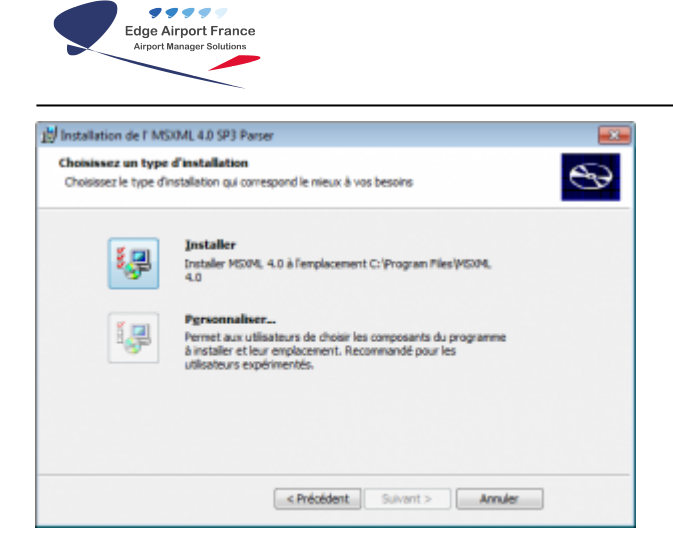

# Chilkat

Un message d'erreur apparaît lorsqu'un utilisateur scanne une carte magnétique dans le MSR.

Ce message indique qu'il manque le composant de cryptage Chilkat. L'installer devrait résoudre le problème.

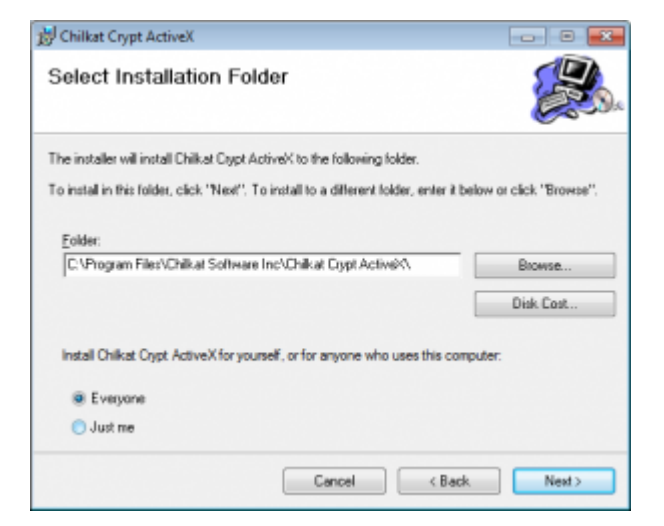

# Fichiers de validation XML

Le message d'erreur suivant peut apparaître à la connexion d'une application sur le plateforme Cupp-T

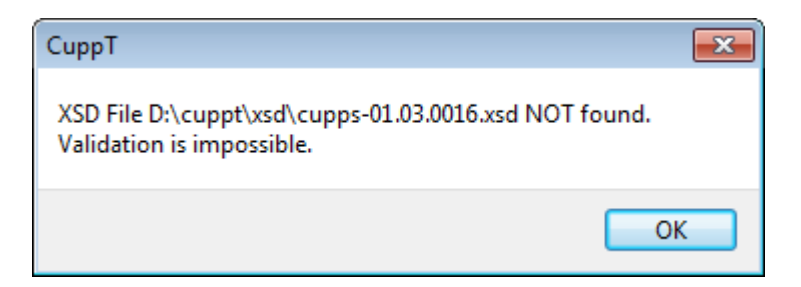

Ce message indique qu'il manque les fichiers de validation XML sur le disque local. Vous pouvez les copier depuis le serveur depuis **Z:\cuppt\prg\xsd** 

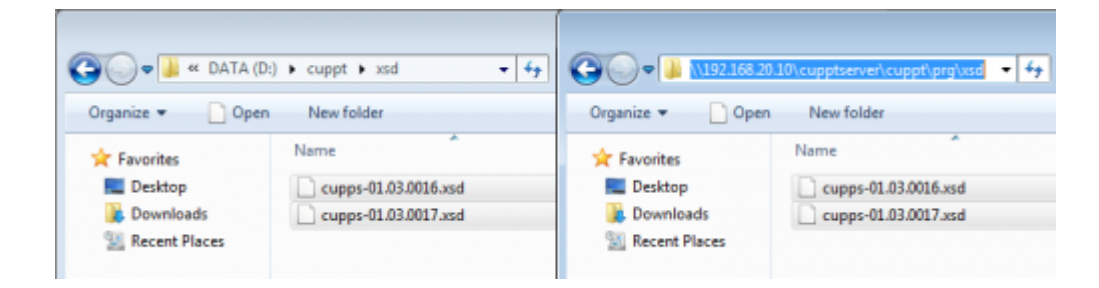

# Modifier les stratégies de groupe

dans la recherche du menu démarrer, entrez gpedit.msc.

| 🔎 Voir plus de résultats |   |
|--------------------------|---|
| gpedit.msc               | × |
| <b>1</b>                 |   |

Naviguez jusqu'à l'arborescence Configuration utilisateur > Modèles d'administration > Composants Windows > Gestionnaire de pièces jointes

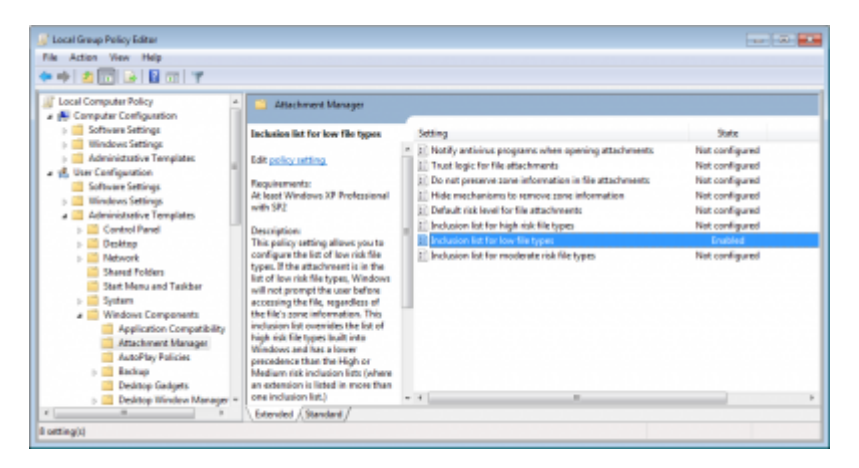

# **Configurer les fichiers ini**

# localCup.ini

Le fichier **localCUP.ini** se trouve dans le dossier local de Cupp-t, **C:\cuppt\bin**, il permet de déterminer :

- les informations principales
  - $\circ$  le site
  - le type de station (CK ou GT)
  - $\circ~$  le dossier local
  - le chemin du serveur en mode hors ligne
  - le chemin du serveur réseau
- les informations matérielles

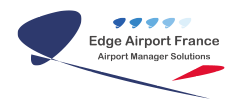

• les raccourcis disponibles depuis l'interface

| V *Drice   | ppf/bin/JocalCUP.ini - Notepad++      |                 |               |          |             |         |      |
|------------|---------------------------------------|-----------------|---------------|----------|-------------|---------|------|
| File Edi   | Search View Encoding Language Setting | ngo Macro Rum P | lugina Window | w ?      |             |         | x    |
| 1.00       | Bergeal ( bei a ch                    | n 🍖 🔍 🔍 🖸       | G 5 1         | <b>I</b> | 🖻 🖳 🗖 🔺 🤊   | - 2 2 7 |      |
| at an a    | elling 🔒 localCUP av                  |                 |               |          |             |         |      |
| 1          | Site-BIR                              |                 |               |          |             |         |      |
| Z          | Profil=GT                             |                 |               |          |             |         |      |
| - 3        | LocalFath=D:\cuppt                    |                 |               |          |             |         |      |
| 4          | Standalone=D:\cupptServer             |                 |               |          |             |         |      |
| 5          | ServerPath=\\192.168.20.10\duppt      | caezvez         |               |          |             |         |      |
| 6          |                                       |                 |               |          |             |         |      |
| 7          | PCVendor-EAF                          |                 |               |          |             |         |      |
| 0          | PCHodel=EAF2125W7                     |                 |               |          |             |         |      |
| 9          | PCHLscInfo- RAN 4gb HD 500 Gb Re      | esolution 1280a | 1024          |          |             |         |      |
| 10         | PCLocDesc-Cupp-T Workstation          |                 |               |          |             |         |      |
| 11         |                                       |                 |               |          |             |         |      |
| 12         | reboot-yes                            |                 |               |          |             |         |      |
| 13         | shutdown-yes                          |                 |               |          |             |         |      |
| 14         | exit-yes                              |                 |               |          |             |         |      |
| 15         | secured-to                            |                 |               |          |             |         |      |
| 16         | FIDS-DO                               |                 |               |          |             |         |      |
| 17         | IATATEXT-no                           |                 |               |          |             |         |      |
| 18         | outlook-no                            |                 |               |          |             |         |      |
| 19         | WOLD-DD                               |                 |               |          |             |         |      |
| 20         | excel=no                              |                 |               |          |             |         |      |
| 21         | powerpoint-no                         |                 |               |          |             |         |      |
| 22         | publisher-no                          |                 |               |          |             |         |      |
| 2.3        | access-no                             |                 |               |          |             |         |      |
| 21         |                                       |                 |               |          |             |         |      |
| 25         |                                       |                 |               |          |             |         |      |
|            |                                       |                 |               |          |             |         |      |
|            |                                       |                 |               |          |             |         |      |
|            |                                       |                 |               |          |             |         |      |
| MS in file | length : 378 for                      | 80.2            | a S Coli 25   | Sel : 8  | Dec/Windows | ANSI    | 345  |
|            |                                       |                 |               |          |             |         | 1000 |

# Fichiers du répertoire LDCS

le répertoire LDCS se trouve à partir de la variable **ServerPath** du fichier **localCUP.ini**, puis dans **cupps\applications\LDCS**.

Cinq fichiers de configuration sont dans ce dossier :

- Idcs.ini, fichier de configuration principal
- iatatext.ini, permet de synchroniser les vols avec les messages IATATEXT
- eborders.ini, permet de synchroniser les informations passagers avec le programme EBorders
- CK.ini
- GT.ini

Pour modifier tous les fichiers en même temps, sélectionnez-les puis clic droit > **Edit with Notepad++** (installé par défaut).

| Inganiza 🔹 🔃 Open     | Print N     | nv folder                       |                  |                    |           | 11. • | - |
|-----------------------|-------------|---------------------------------|------------------|--------------------|-----------|-------|---|
| Faunta                | Norne       | Open                            |                  | Type               | Size      |       |   |
| E Desktop             | 2 SEV       | Print                           |                  | File folder        |           |       |   |
| Downloads             | 🗼 Weigt     | Create PDF and Bitmap Files wi  | th PDFCreator    | File folder        |           |       |   |
| Recent Places         | Ti Docus    | Edit                            |                  | Adobe Acrobat D    | 109 KB    |       |   |
| En risses rites       | Se LDCS.    | 7-Zip                           |                  | Application        | 14 246 KB |       |   |
| Libraries             | SELDCS, 🚓   | Analyzer ever Microsoft Securit | ty Essentials    | Application        | 14 217 KB |       |   |
| Decuments             | 🛎 LDCS, 👿   | Edit with Notepad++             |                  | Application        | 6 257 KB  |       |   |
| Music                 | Scines, The |                                 |                  | Application        | 15 392 KB |       |   |
| Pictures              | Se LDCS,    | Always evaluable offline        |                  | Application        | 15-040 KB |       |   |
| Videos                | TOCS        | Send to                         | ,                | Application        | 13 719 K8 |       |   |
|                       | SE PAD_     | ~                               |                  | Application        | 8 000 KB  |       |   |
| Computer              | Conf 20     | Cue Cue                         |                  | Application        | 2 987 KB  |       |   |
| Local Disk (C)        | REG V       | Copy                            |                  | Application        | 8 975 KB  |       |   |
| DATA (D)              | 🙇 spirale   | Create shortcut                 |                  | Bitmap image       | 4 KS      |       |   |
| LOG (\\828E1CK004     | OCini       | Delete                          |                  | Configuration sett | 1.108     |       |   |
| P LDC5 (\192.168.20.1 | EBord       | Rename                          |                  | Configuration sett | 1.108     |       |   |
| PLS (VEZRE1CHIDHC     | 0 GT.Ini    | Bennetias                       |                  | Configuration sett | 1 KB      |       |   |
| Q LDCS (\192.168.20.1 | a istate    | rapeus                          |                  | Configuration sett | 1 KB      |       |   |
| TLS (N.BZRELCKROAC    | Ides.ini    |                                 | 08/10/2013 21:01 | Configuration sett | 1.68      |       |   |
|                       | 84601.rev   |                                 | 18/12/2013 11:46 | RAV File           | 182 KB    |       |   |
|                       | LDCSPNL0    | 1.nv                            | 16/06/2011 18:29 | RAV File           | 43 1/8    |       |   |
| Network               | LDCSPNL1    | AW                              | 16/08/2011 18:29 | RAV File           | 43 KB     |       |   |
|                       | EGC-SEAT    | VAP-2014-01-31.sql              | 31/01/2014 13:23 | SQL File           | 86 KB     |       |   |

Trois informations sont à modifier dans ces fichiers :

• l'adresse IP du serveur

| 0192168.281D.CUPPTsERVER.c                                                                                                    | upps/applications/LDCS/EBorders.ini - N                                   | otepad++                              |           |                                              |     |
|----------------------------------------------------------------------------------------------------|---------------------------------------------------------------------------|---------------------------------------|-----------|----------------------------------------------|-----|
| File Edit Search View Encod                                                                                                    | ing Longsage Settings Macro Ru<br>1 🔁 🚯 🗇 🖒 📾 🍢 🔍 🔍                       | n Plugino Window /<br>  🔯 🚳   🕾 🎙 🌆 🗊 |           |                                              | x 🕫 |
| 🖬 shange log 📔 latatest ini 🔛 la                                                                                                    | laure 🗧 CKini 🔛 EBardesin 🔛 ST                                            | in .                                  |           |                                              |     |
| <pre>1 [] [ange] 2 [] Sove[T=152.165.1] 3 [] Database=1rh 4 [] [Local] 5 [] LocalFATHeds\org 6 [] LocalSIN=ds\org 7 [] LocalSIN=ds\org 9 [] [] Secure1</pre> | 1 - 31<br>Replace<br>Find Replace Find in Files Hark                      |                                       |           | 8                                            |     |
| 9 BerverAFF=\\192.                                                                                                    | End what : 192, 368, 11, 31                                               |                                       | •         | Pind Next                                    |     |
| 11 DerverDATA=\\193                                                                                                    | Repjece with : 192, 168, 20, 10                                           |                                       | -         | Explace<br>Exclana Al                        |     |
|                                                                                                    | Match ghale word only<br>Match gase<br>Willing around                     |                                       |           | Close                                        |     |
|                                                                                                    | Search Hode<br>gernd<br>Egtended (m, Y, it, ID, (x)<br>Regular expression | Direction<br>© UP<br>® gown           | 2 he<br>0 | reparency,<br>On losing fecus<br>Always<br>g |     |
|                                                                                                    | Institu 101 Enge 11                                                       | in 3 Col 31 Col 13                    |           | Bard Min Anna AM                             |     |

• le dossier de base du serveur (cupptServer ou cupptServer2 selon les configurations)

| V192168.2810.CUPPT+ERVER-cuppile<br>File Edit Search View Encoding I                                                                                                    | pplication/LDCS/latatext.ini - Notep<br>Language Settingo Macro Run                                         | ed++<br>Plugino Window 2      |                                                                                       | C C C C C C C C C C C C C C C C C C C |
|----------------------------------------------------------------------------------------------------|----------------------------------------------------------------------------------------------------|-------------------------------|---------------------------------------------------------------------------------------|---------------------------------------|
|                                                                                                    |                                                                                                    |                               | • m m m m m i = • •                                                                   | × 2 7                                 |
| deserve in parameters and the parameters and the parameters and t | Replace Find in Files Files                                                                                 |                               | Ø                                                                                     |                                       |
| 9 BerverAFF=\\192.<br>10 ServerBATH=\\192<br>11 ServerDATA=R:\<br>12                                                                                                    | End what : jouppterver2<br>Replace with : jouppterver<br>Match ghole word only<br>Match gase<br>Wing around | •<br>•<br>In selection        | Pred Next<br>Spplace<br>Replace All<br>Deplace All in Al Opened<br>Declaments<br>Occe |                                       |
| - 5au<br>9<br>0<br>0                                                                                                    | rch Hode<br>genedi<br>Eglended (Pr., Y. II, IG. (o)<br>Angeler expression                                   | Direction 9<br>9 ge<br>9 geor | () hangarence<br>Si Onikong feus<br>Onikong feus<br>Alwaya<br>                        |                                       |
| MS ini file                                                                                                    | length: 327 lines: 12                                                                                       | Ln:9 Col:39 Sel:13            | Dec\Windows                                                                           | ANSI INS                              |

• le nom de la base de données

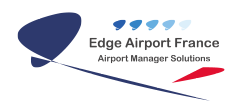

| <pre>idence ing [ minimum minimum mini</pre> | No. 10<br>The second second seco | 1                          | Ø                                                                                                    |  |
|----------------------------------------------------------------------------------------------------|----------------------------------------------------------------------------------------------------|----------------------------|----------------------------------------------------------------------------------------------------|--|
| 7 * LodelDRT241 (000<br>⊟ [527087]<br>9 BerverAFF=\\182<br>9 BerverDRT8=\\192<br>12                                                                                                    | Inco People's Process Times (People's<br>End what : Database-Ith<br>Replace with : Database-bar<br>Metch ghole nord only<br>Metch gave                                                                                                    | In selection               | Pind Next     Byplace     Byplace     Boplace ()     Boplace ()     Boplace ()     Boplace ()     Cose     Close |  |
|                                                                                                    | Search Hode<br>@ Spress<br>© Egtended (In, Y, Y, ID, Vc)<br>@ Regular expression                                                                                                    | Directan<br>Olap<br>@ gown | Transporter 43,     B Cin losing frous     Anarys                                                                |  |

Sauvegarder toutes les modifications apportées sur les fichiers avec le bouton Save All.

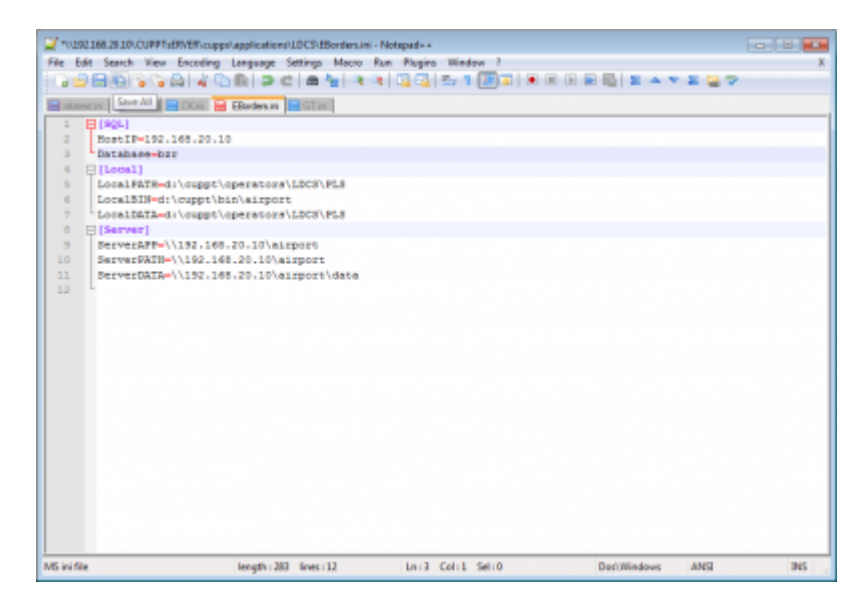

# CK.ini

Le fichier de configuration **CK.ini** permet de configurer le programme **LDCS\_CK**, dont la liste des périphériques à connecter via Cupp-T.

Ce fichier de configuration est commun à **toutes les stations CK**, il faut donc autoriser les périphériques qui ne sont disponibles que sur certaines stations.

**Exemple :** si aucune station ne dispose de PR ni de BG mais dont au moins une dispose d'une BP, BT, MS, OC.

| 2 10192168.2810.CUPPTs89V8R.cuppslapplication                                                                                                    | ALDCSICKini - Notepad++ | turing Windows 1   |             |          |
|----------------------------------------------------------------------------------------------------|-------------------------|--------------------|-------------|----------|
| The Dat Seach New Diccord Language                                                                                                    | t a ha ka ka ka ka      |                    | BBEAT       | · • •    |
| Constant Constant     Constant     Con | GTHE BURCLEH            |                    |             |          |
| 9 B71-8F<br>10 B71-8F<br>11 /F781-FR<br>12 /#01-86<br>23                                                                                                    |                         |                    |             |          |
|                                                                                                    |                         |                    |             |          |
| NG ini file length : 54                                                                                                    | 9 lines:13              | Ln:12 Coli:2 Sel:0 | Dod/Windows | ANSI INS |

#### GT.ini

Le fichier de configuration **GT.ini** permet de configurer le programme **LDCS\_GT**, dont la liste des périphériques à connecter via Cupp-T.

Ce fichier de configuration est commun à **toutes les stations GT**, il faut donc autoriser les périphériques qui ne sont disponibles que sur certaines stations.

**Exemple :** si aucune station ne dispose de BP mais dont au moins une dispose d'un BG et une PR.

| <b>27</b> 10.192 | 168.29.10\cupptserver\cuppt\applications\LD | CS/GT.ini - Noteped++             |                      |             |          | к |
|------------------|---------------------------------------------|-----------------------------------|----------------------|-------------|----------|---|
| File Ed          | it Search View Encoding Language S          | iettings Macro Run Plug           | pino Window ?        |             |          | X |
| Ge               | HOGOD ADD OC                                | :   <b>a ½</b>   <b>3</b> 4   强 6 | 3   55 1 🗊 🗊 🗮 🖷 🖻 I | 🖻 🖳 🗷 🔺 🔻   | E 🗟 🗢    |   |
| at an a          | elig 🖶 GT.m                                 |                                   |                      |             |          |   |
| 1                | E (CORPS)                                   |                                   |                      |             |          |   |
| 2                | interfacelevel=01.03                        |                                   |                      |             |          |   |
| 3                | xed-oupps-01.03.0016.xed                    |                                   |                      |             |          |   |
|                  | eventToken=AFCUP057-2013AFR                 |                                   |                      |             |          |   |
| 5                |                                             |                                   |                      |             |          | _ |
| 6                | E (DEVICES)                                 |                                   |                      |             |          |   |
| 7                | 801-80                                      |                                   |                      |             |          | _ |
| 0                | : BP1=BP                                    |                                   |                      |             |          |   |
| 2                | PR1-PR                                      |                                   |                      |             |          |   |
| 10               |                                             |                                   |                      |             |          | _ |
| 11               | Et (ERD)                                    |                                   |                      |             |          |   |
| 22               | L                                           |                                   |                      |             |          |   |
| 10               |                                             |                                   |                      |             |          |   |
|                  |                                             |                                   |                      |             |          |   |
|                  |                                             |                                   |                      |             |          |   |
|                  |                                             |                                   |                      |             |          |   |
|                  |                                             |                                   |                      |             |          |   |
|                  |                                             |                                   |                      |             |          |   |
|                  |                                             |                                   |                      |             |          |   |
|                  |                                             |                                   |                      |             |          |   |
|                  |                                             |                                   |                      |             |          |   |
|                  |                                             |                                   |                      |             |          |   |
|                  |                                             |                                   |                      |             |          |   |
|                  |                                             |                                   |                      |             |          |   |
|                  |                                             |                                   |                      |             |          |   |
|                  |                                             |                                   |                      |             |          |   |
|                  |                                             |                                   |                      |             |          |   |
|                  |                                             |                                   |                      |             |          |   |
| MS ini file      | length : 136                                | lines:13 Ln:                      | B Coli3 Seli0        | Dec/Windows | ANSI INS | 5 |

# **Configurer Cupp-T**

# **Créer l'opérateur LDCS**

Pour créer un opérateur, vous devez disposer des droits d'administrateur système (SADMIN).

Pour ouvrir la fiche New Operator, faites la combinaison clavier **Ctrl + Alt + N**.

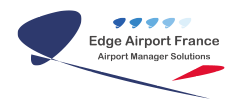

| New Operat              | or                 |       |      |           |           |       |           | × |
|-------------------------|--------------------|-------|------|-----------|-----------|-------|-----------|---|
| * is mandate            | ory                |       | AL 2 | AL 3      | Iata acco | unt   |           |   |
|                         | * OPR code<br>Name |       |      |           |           |       |           |   |
|                         | Administrator 1    |       |      | Administr | rator2    |       |           |   |
| * Login<br>Contact name |                    |       |      |           |           |       |           |   |
| *<br>Email              |                    |       |      |           |           |       |           |   |
| * SMS                   |                    |       |      |           | _         |       |           |   |
|                         | Group O            | Admin | •    |           | Group O   | Admin | •         |   |
|                         | Reset (F4)         |       |      |           |           |       | Save (F8) |   |

Lors de la création de la fiche opérateur, la plateforme vérifiera si l'opérateur existe et, si c'est le cas, affichera le message suivant :

| СиррТ                   | <b>—</b> |
|-------------------------|----------|
| LDCS OPR already exists |          |
|                         | OK       |

Lorsque vous cliquez sur OK, les informations de l'opérateur seront directement copiées en local.

# Editer l'opérateur LDCS

Pour modifier un opérateur, vous devez disposer des droits d'administrateur système (SADMIN).

Pour ouvrir la fiche Operator form, faites la combinaison clavier **Ctrl + Alt + O**.

#### **Onglet Operator identity**

Cet onglet permet de modifier les informations de l'opérateur. Dans le cas du LDCS, **les champs DIS et EIS sont** impératifs pour charger les informations de l'onglet EIS et DIS.

| OPR - Operator form                |                         |                          |                                             |              |        |
|------------------------------------|-------------------------|--------------------------|---------------------------------------------|--------------|--------|
| File Tools Add (F2) Insert (F3)    | Delete row (F4) F10     | Save (F8) eXit           |                                             |              |        |
| OPR - Operator Identity FIS - Firm | ware Integration System | EIS - Environnement Inte | ration system DIS - Data Integration System | OPR - Logout |        |
| * is mandatory                     | AL2 AL3                 | Airline ID               |                                             |              |        |
| * OPR code LDCS                    | FR RYR                  | 100                      |                                             |              |        |
| * Name LDCS Operator               | r                       | Con                      | non configuration                           |              |        |
| Team                               |                         |                          |                                             |              |        |
| Group                              |                         |                          | 75                                          |              |        |
|                                    |                         | Cont                     | xt CUPPT                                    |              |        |
| Application D                      | DCS V LDCS              | •                        |                                             |              |        |
|                                    | Owner                   |                          |                                             |              |        |
| Contact 1 Contact 2                |                         |                          |                                             |              |        |
| Login Contact name                 | DCS Administrator       |                          |                                             |              |        |
| Idcsadmin Email L                  | DCS                     |                          |                                             |              |        |
| * SMS +                            | -33                     |                          |                                             |              |        |
|                                    |                         |                          |                                             |              |        |
|                                    |                         | Save (F8)                |                                             |              |        |
|                                    |                         |                          |                                             |              |        |
|                                    |                         |                          |                                             |              |        |
|                                    |                         |                          |                                             |              |        |
|                                    |                         |                          |                                             |              |        |
|                                    |                         |                          |                                             |              |        |
|                                    |                         |                          |                                             |              |        |
|                                    |                         |                          |                                             |              |        |
|                                    |                         |                          |                                             |              |        |
|                                    |                         |                          |                                             |              |        |
| Time Event                         |                         |                          |                                             | 5            | Status |
|                                    |                         |                          |                                             |              |        |
|                                    |                         |                          |                                             |              |        |
|                                    |                         |                          |                                             |              |        |
|                                    |                         |                          |                                             |              |        |

## **Onglet Firmware Integration System**

Cet onglet permet d'attribuer des devices sur des ports COM virtuels, afin de capturer un protocole propriétaire et de le rendre compatible CUPPS/AEA.

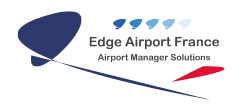

| OPR - Operator form                                                                                                    |                                                                                                    |       |  |  |  |
|----------------------------------------------------------------------------------------------------|----------------------------------------------------------------------------------------------------|-------|--|--|--|
| File Tools Add (F2) Insert (F3) Delete row (F4) F10 Save (F8) eXit                                                                          |                                                                                                    |       |  |  |  |
| OPR - Operator Identity FIS - Firmware Integration System EIS - Environnement Integration system DIS - Data Integration System OPR - Logout |                                                                                                    |       |  |  |  |
| Add (F2)         Insert (F3)         Delete (F4)         Save (F8)                                                                          |                                                                                                    |       |  |  |  |
| Devices     Add     Insert     Delete     Save       Device     PortType     Port Name     Firmware       <\no                              | HostDevice<br>to device $\leftarrow$ TX $\rightarrow$ $\boxtimes$<br>$\leftarrow$ ACK $\rightarrow$ $\square$ $\leftarrow$ TX $\rightarrow$ $\boxtimes$<br>$\leftarrow$ ACK $\rightarrow$ $\square$ $\leftarrow$ RX $\rightarrow$ $\square$<br>$\leftarrow$ ACK $\rightarrow$ $\square$ $\leftarrow$ ACK $\rightarrow$ $\square$ |       |  |  |  |
| Time Event                                                                                                    | ct                                                                                                    | tatus |  |  |  |
| time Event                                                                                                    | St                                                                                                    | atus  |  |  |  |
|                                                                                                    |                                                                                                    |       |  |  |  |
|                                                                                                    |                                                                                                    |       |  |  |  |

# **Onglet Environnement Integration System**

Cet onglet permet d'ajouter des applications supplémentaires à l'application principale (définie dans le DIS).

| OPR - Operator form                                                                                                    |                                                                                                    |                |  |  |  |  |
|----------------------------------------------------------------------------------------------------|----------------------------------------------------------------------------------------------------|----------------|--|--|--|--|
| <u>F</u> ile <u>I</u> ools <u>A</u> dd (F2) <u>I</u> nsert (F3) <u>D</u> elete row (F4) F <u>1</u> 0 <u>S</u> ave (F8) eXit                  |                                                                                                    |                |  |  |  |  |
| OPR - Operator Identity FIS - Firmware Integration Systery EIS - Environnement Integration system DIS - Data Integration System OPR - Logout |                                                                                                    |                |  |  |  |  |
| Environment variables                                                                                                    | Environment variables     All load and run     Add (F2)     Insert (F3)     Delete (F4)     Save (F8) |                |  |  |  |  |
|                                                                                                    | Teday Area If Computer Name AppTupe Evolvane Decame                                                   |                |  |  |  |  |
| Add Delete Save file                                                                                                    |                                                                                                    |                |  |  |  |  |
| Variable Value                                                                                                    |                                                                                                    |                |  |  |  |  |
| ctInterface serial                                                                                                    |                                                                                                    |                |  |  |  |  |
| Start-In d:\cuppt\bin\airport                                                                                                    |                                                                                                    |                |  |  |  |  |
| ctPecfileExter txt                                                                                                    |                                                                                                    |                |  |  |  |  |
| ctPecloadByC yes                                                                                                    |                                                                                                    |                |  |  |  |  |
| database br                                                                                                    |                                                                                                    |                |  |  |  |  |
| HOST 192, 168, 20, 10                                                                                                    |                                                                                                    |                |  |  |  |  |
|                                                                                                    |                                                                                                    |                |  |  |  |  |
|                                                                                                    |                                                                                                    |                |  |  |  |  |
|                                                                                                    |                                                                                                    |                |  |  |  |  |
|                                                                                                    | <no data="" display="" to=""></no>                                                                    |                |  |  |  |  |
|                                                                                                    |                                                                                                    |                |  |  |  |  |
|                                                                                                    |                                                                                                    |                |  |  |  |  |
|                                                                                                    |                                                                                                    |                |  |  |  |  |
|                                                                                                    |                                                                                                    |                |  |  |  |  |
|                                                                                                    |                                                                                                    |                |  |  |  |  |
|                                                                                                    |                                                                                                    |                |  |  |  |  |
|                                                                                                    |                                                                                                    |                |  |  |  |  |
|                                                                                                    |                                                                                                    |                |  |  |  |  |
|                                                                                                    |                                                                                                    |                |  |  |  |  |
|                                                                                                    |                                                                                                    |                |  |  |  |  |
|                                                                                                    |                                                                                                    |                |  |  |  |  |
|                                                                                                    | <                                                                                                    | Þ.             |  |  |  |  |
|                                                                                                    | Size                                                                                                  | Time remaining |  |  |  |  |
|                                                                                                    | 0%                                                                                                    |                |  |  |  |  |
| Time Event                                                                                                    |                                                                                                    | Status         |  |  |  |  |
| Even                                                                                                    |                                                                                                    | Juids          |  |  |  |  |
|                                                                                                    |                                                                                                    |                |  |  |  |  |
|                                                                                                    |                                                                                                    |                |  |  |  |  |
|                                                                                                    |                                                                                                    |                |  |  |  |  |
|                                                                                                    |                                                                                                    |                |  |  |  |  |
|                                                                                                    |                                                                                                    |                |  |  |  |  |

Pour charger les informations communes, **vérifiez que le champ EIS de l'onglet OPR soit renseigné**, puis **reconnectez-vous** pour forcer la fiche opérateur à rafraichir cet onglet

#### Note :

Si la cellule Index n'est pas renseignée dans une ligne alors celle-ci ne s'exécutera pas.

### **Onglet Data Integration System**

Cet onglet permet de paramétrer l'application principale à lancer lors de la connexion d'un utilisateur sur la plateforme Cupp-T. Ces informations sont globales à **toutes les stations**.

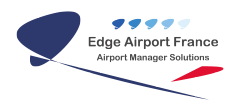

| OPR - Operator form                                                                                                    |                                                                   |              |  |  |  |
|----------------------------------------------------------------------------------------------------|-------------------------------------------------------------------|--------------|--|--|--|
| <u>File T</u> ools <u>A</u> dd (F2) Insert (F3) <u>D</u> elete row (F4) F10 <u>S</u> ave (F8) eXit                                          |                                                                   |              |  |  |  |
| OPR - Operator Identity FIS - Firmware Integration System EIS - Environnement Integration system DIS - Data Integration System OPR - Logout |                                                                   |              |  |  |  |
| Add Insert Delete                                                                                                    | Refresh header columns Add (F2) Insert (F3) Delete (F4) Save (F8) | <b>&amp;</b> |  |  |  |
| Index Column Name                                                                                                    | E Indes Area Computer Name App Type File to execute Parameters    | ACN 🗹 WID (  |  |  |  |
| 1 ACN                                                                                                    | 11 CK BZRE1CK00401 DCS CLDCS {HOST} {database} {SOC} {SOC} DMT    |              |  |  |  |
| 2 WID                                                                                                    | 17 CK BZRE1GT00101 DCS ELDCS {HOST} {database} {SOC} {SOC} DMT    |              |  |  |  |
| 3 CRT                                                                                                    | 20 CK BZRE1GT00201 DCS CLDCS {HOST} {database} {SOC} {SOC} DMT    |              |  |  |  |
| 4 BC1                                                                                                    | 21 CK BZRE1BO00101 DCS CLDCS {HOST} {database} {SOC} {SOC} DMT    |              |  |  |  |
| 5 MS1                                                                                                    | 3 CK BZRE1CK00301 DCS CLDCS {HOST} {database} {SOC} DMT           | CUPPT212101  |  |  |  |
| 6 OC1                                                                                                    | 2 CK BZRE1CK00201 DCS CLDCS {HOST} {database} {SOC} {SOC} DMT     | CUPPT212002  |  |  |  |
| 7 BP1                                                                                                    | 1 CK BZRE1CK00101 DCS CLDCS (HOST) {database} {SOC} {SOC} DMT     | CUPPT212001  |  |  |  |
| 8 BT1                                                                                                    |                                                                   |              |  |  |  |
| 9 PR1                                                                                                    |                                                                   |              |  |  |  |
| 11 862                                                                                                    |                                                                   |              |  |  |  |
| 12 BC3                                                                                                    |                                                                   |              |  |  |  |
| 13 BD1                                                                                                    |                                                                   |              |  |  |  |
| 10 001                                                                                                    |                                                                   |              |  |  |  |
|                                                                                                    |                                                                   |              |  |  |  |
|                                                                                                    |                                                                   |              |  |  |  |
|                                                                                                    |                                                                   |              |  |  |  |
|                                                                                                    |                                                                   |              |  |  |  |
|                                                                                                    |                                                                   |              |  |  |  |
|                                                                                                    |                                                                   |              |  |  |  |
|                                                                                                    |                                                                   |              |  |  |  |
|                                                                                                    |                                                                   |              |  |  |  |
|                                                                                                    |                                                                   |              |  |  |  |
|                                                                                                    |                                                                   |              |  |  |  |
|                                                                                                    |                                                                   |              |  |  |  |
|                                                                                                    |                                                                   |              |  |  |  |
|                                                                                                    |                                                                   |              |  |  |  |
|                                                                                                    | <                                                                 | +            |  |  |  |
| Time Event                                                                                                    |                                                                   | Status       |  |  |  |
|                                                                                                    |                                                                   |              |  |  |  |
|                                                                                                    |                                                                   |              |  |  |  |
|                                                                                                    |                                                                   |              |  |  |  |
|                                                                                                    |                                                                   |              |  |  |  |
|                                                                                                    |                                                                   |              |  |  |  |
|                                                                                                    |                                                                   |              |  |  |  |

Pour charger les informations communes, vérifiez que le champ DIS de l'onglet OPR soit renseigné, puis reconnectez-vous pour forcer la fiche opérateur à rafraichir cet onglet

Dans le cas où le nom de la station ne correspond à aucune information de la colonne Computer Name, le message d'avertissement préviendra que le programme sera lancé avec les premiers paramètres trouvés.

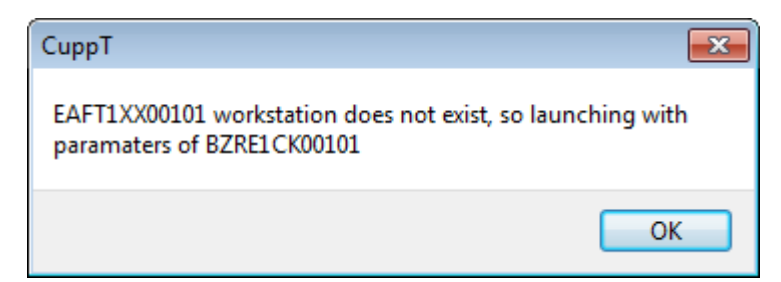

#### Note :

Si la cellule Index n'est pas renseignée dans une ligne alors celle-ci ne s'exécutera pas.

#### **Onglet Logout**

Cet onglet permet d'exécuter des programmes lorsque l'utilisateur se déconnecte de sa session Cupp-T.

| OPR - Operator form                                                               |                                                                                                    |                                    |  |           |        |  |
|-----------------------------------------------------------------------------------|----------------------------------------------------------------------------------------------------|------------------------------------|--|-----------|--------|--|
| <u>File Iools Add (F2)</u> Insert (F3) <u>D</u> elete row (F4) F10 Save (F8) eXit |                                                                                                    |                                    |  |           |        |  |
| OPR - Operator Identity FIS - Firm                                                | OPR - Operator Identity FIS - Firmware Integration System EIS - Environnement Integration system DIS - Data Integration System OPR - Logout |                                    |  |           |        |  |
| Logout - Script                                                                   | Logout - Script All Execute Add (F2) Insert (F3) Delete (F4)                                                                                |                                    |  | Save (F8) |        |  |
| Index Area If CN                                                                  | AppType ExeName Params                                                                                                    |                                    |  | Hidden Ve | ersion |  |
|                                                                                   |                                                                                                    | <no data="" display="" to=""></no> |  |           |        |  |
| •                                                                                 | m                                                                                                    |                                    |  |           | F.     |  |
| Time Event                                                                        |                                                                                                    |                                    |  |           | Status |  |
|                                                                                   |                                                                                                    |                                    |  |           |        |  |

#### Note :

Si la cellule Index n'est pas renseignée dans une ligne alors celle-ci ne s'exécutera pas.

# Attacher un périphérique

Cupp-T classe les périphériques en 3 catégories :

- 1. Périphériques "uniques", dont un seul type sera disponible par station (MS, OC)
- 2. Périphériques "doubles", dont on peut trouver 2 exemplaires sur une même station (BP, BT, PR)
- Périphériques "complexes", qui contiennent plusieurs périphériques en un (BG contient BC + DD)

Les périphériques sont reliés à la plateforme via des sockets qui prennent différentes couleurs :

1. gris, aucun périphérique connecté au socket

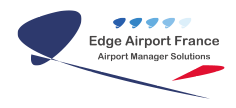

- 2. vert le périphérique est bien connecté et est prêt à configurer
- 3. rouge, le périphérique est connecté mais signale une erreur
- 4. jaune,

| Physical Devices |   |  |
|------------------|---|--|
| 🔲 1              |   |  |
| MS 🗧 2           |   |  |
| OC 🗧 3           |   |  |
| 1 2              |   |  |
| BP 📘 🔲           |   |  |
| BT 📘 🔲           |   |  |
| 🔲 🔲              |   |  |
|                  |   |  |
| 1 2              | 3 |  |
| 🔲 📘              |   |  |
| 🔲 🔲              | 🔲 |  |
| 🔲 🔲              | 🔲 |  |
|                  |   |  |

#### Attacher un périphérique en série

Pour attacher un périphérique qui utilise un port COM, faites un clic droit sur le socket de votre choix puis sélectionnez **Attach Serial device**.

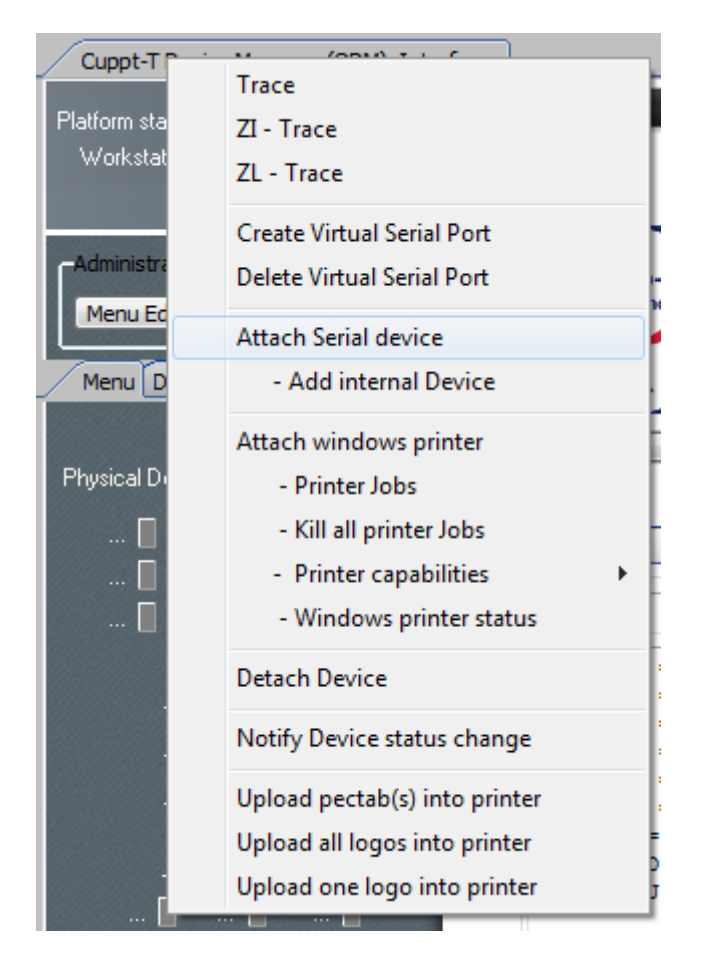

Une fenêtre de configuration vous permet d'attribuer les paramètres du port COM

| 🔀 Device Nun | nber 10       |         |        |  |
|--------------|---------------|---------|--------|--|
|              | Device type   | BG      | •      |  |
|              | Device last r | name    | BG1    |  |
| Vendor       | ACCESS-IS     |         | •      |  |
| Model        | BGR135        |         | •      |  |
| F            | Protocol CUPP | S       | •      |  |
|              | Port          | COM     | 1 -    |  |
|              | Baud rate     |         | 9600 🔻 |  |
|              | Parity        | Ν       | •      |  |
|              | Da            | ta bits | 8 🕶    |  |
|              | Ste           | op bits | 1 🔻    |  |
|              |               |         |        |  |
|              | Flow control  | N       | •      |  |
|              |               |         | Ok     |  |

Cliquez sur Ok pour valider le lien du périphérique vers un socket.

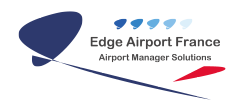

#### Attacher un sous-périphérique en série

Pour attacher un sous périphérique, le périphérique principal doit être au préalable déclaré.

Pour attacher un sous-périphérique qui utilise un port COM, faites un clic droit sur le socket à droite du périphérique principal puis sélectionnez **Attach internal device**.

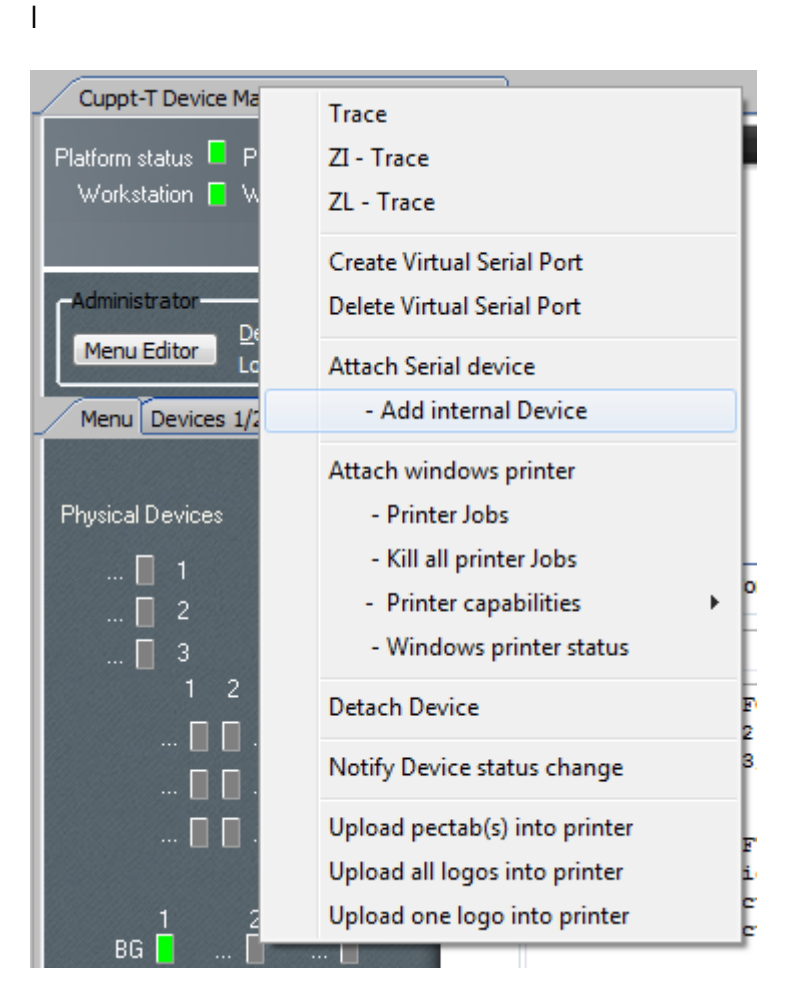

Une fenêtre de configuration vous permet de lier le sous-périphérique au périphérique principal.

| Cupp-T Internal device |                |       |     |  |
|------------------------|----------------|-------|-----|--|
| м                      | aster device   | BG1   | •   |  |
| Interna                | al Device type | BC    | •   |  |
|                        |                | DNR   | BC1 |  |
| Device Name            |                |       |     |  |
|                        | EAFT1XX0010    | D1BC1 |     |  |
|                        |                |       |     |  |
| Vendor                 | ACCESS-IS      |       | -   |  |
| Model                  | BGR135         |       | •   |  |
|                        |                |       | Ok  |  |

Cliquez sur Ok pour valider le lien du périphérique vers un socket.

#### Attacher une imprimante

Pour attacher une imprimante, celle-ci doit être disponible dans la liste des imprimantes Windows au préalable.

Si l'imprimante n'a pas été ajoutée :

- 1. Ajouter l'imprimante via l'assistant d'ajout d'imprimantes Windows
- 2. Quitter Cupp-T
- 3. Supprimer le fichier XML\_PRN\_Devices.xml dans D:\cuppt\bin\database\$\
- 4. Relancer Cupp-T

Pour lier une imprimante, sélectionnez le socket 8 ou 9 puis clic droit > **Attach Windows** printer.

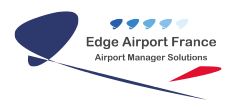

|        |      | Trace                         |
|--------|------|-------------------------------|
|        |      | ZI - Trace                    |
| e      |      | ZL - Trace                    |
|        |      | Create Virtual Serial Port    |
|        |      | Delete Virtual Serial Port    |
|        |      | Attach Serial device          |
|        |      | - Add internal Device         |
|        |      | Attach windows printer        |
| s      |      | - Printer Jobs                |
|        |      | - Kill all printer Jobs       |
| ~      |      | - Printer capabilities        |
| ,<br>, |      | - Windows printer status      |
|        |      | Detach Device                 |
|        |      | Notify Device status change   |
| ŕ      |      | Upload pectab(s) into printer |
| F      |      | Upload all logos into printer |
|        |      | Upload one logo into printer  |
| L      | ···· | Username = Ju.                |

Une fenêtre de configuration vous permet de lier l'imprimante parmi la liste déroulante.

| Cupp-T Attach windows Printer 🛛 🗵 |                |          |        |  |  |
|-----------------------------------|----------------|----------|--------|--|--|
|                                   |                |          |        |  |  |
|                                   |                |          |        |  |  |
|                                   | <b>.</b>       |          |        |  |  |
|                                   | Device type    | PR       | •      |  |  |
|                                   |                | DNR      | PR1    |  |  |
| Printer N                         | lame           |          |        |  |  |
| HP Las                            | erJet 400 M401 | dn UPD F | PCL6 👻 |  |  |
| Vendor                            | HP             |          | •      |  |  |
| Model                             | HP400DN        |          | -      |  |  |
| IP                                | 192.168.20.12  | 1        |        |  |  |
|                                   |                |          |        |  |  |
|                                   |                |          | Ok     |  |  |
|                                   |                |          |        |  |  |
|                                   |                |          |        |  |  |

#### Note :

Le champ "IP" n'est pas obligatoire. Il permet notamment de se connecter au service SNMP des imprimantes HP

From: https://edgeairport.alwaysdata.net/wiki/ - Documentation Embross (ex Edge Airport) Permanent link: https://edgeairport.alwaysdata.net/wiki/doku.php?id=manuel:installation:ldcs&rev=1469008244 Last update: 20/07/2016 11:50

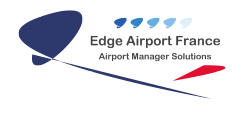

# **Edge Airport France**

# **Airport Manager Solutions**

Phone: +33 553 801 366

Service commercial : contact@edge-airport.com

Support technique : support@edge-airport.com

Edge Airport France SAS au capital de 150 000 €

RCS Bergerac 529 125 346 Les Lèches TVA : FR53529125346 / EORI : FR52912534600039

Tel: +33(0)553 801 366 contact@edge-airport.com www.edge-airport.com